## Hướng dẫn PHHS đăng nhập và đăng ký hồ sơ tuyển sinh trực tuyến vào lớp 6 năm học 2024 – 2025

## Hồ sơ chuẩn bị gồm:

- PHHS được cấp mã học sinh và mã bảo mật để đăng nhập vào hệ thống đăng ký tuyển sinh trực tuyến: <u>https://quangngai.tsdc.edu.vn/</u>
- PHHS chup hình:
  - Bản sao giấy khai sinh.
  - Học bạ tiểu học (Tất cả các trang).

## Hướng dẫn sử dụng:

Bước 1: Quý PHHS vào trang web sau: https://quangngai.tsdc.edu.vn/

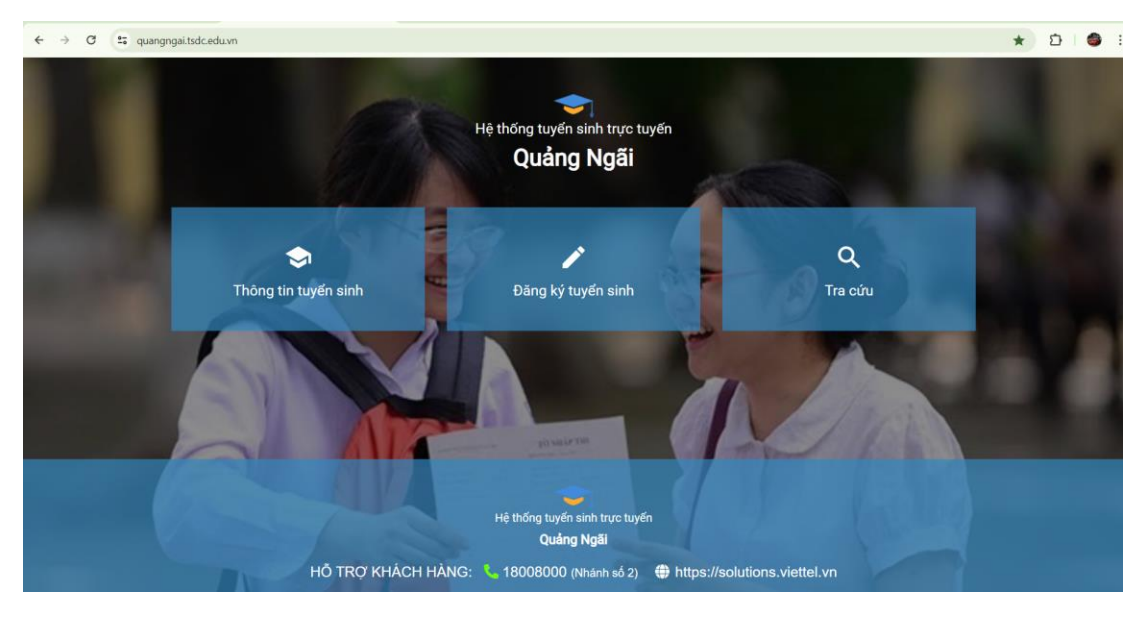

Bước 2: Quý PHHS bấm vào "Đăng ký tuyển sinh"

## Bước 3:

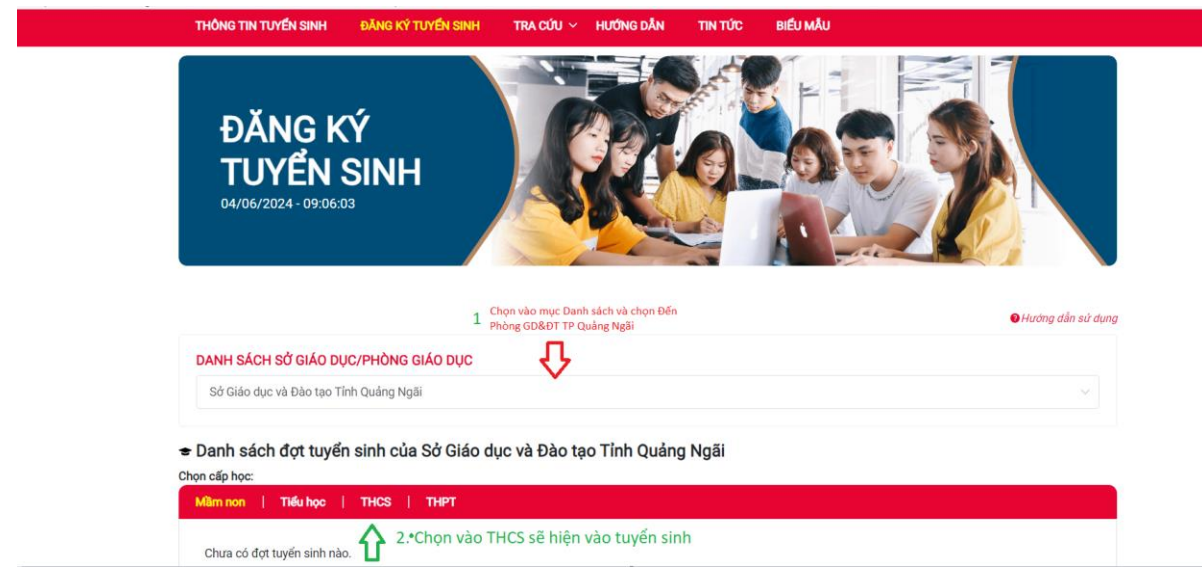

Sẽ xuất hiện như hình dưới đây:

| hòng Giáo dục và Đào tạo                                                  | o Thành phố Quảng Ngãi                                                                                   |                    |                                   |
|---------------------------------------------------------------------------|----------------------------------------------------------------------------------------------------|--------------------|-----------------------------------|
|                                                                           |                                                                                                    |                    |                                   |
| nh sách đơt tuyển                                                         | u sinh của Phòng Giáo dục và Đào tạo Th                                                                  | ành nhố Quảng Ngãi |                                   |
| ấp học:                                                                   |                                                                                                    | ann pho Quang Ngai |                                   |
| n non   Tiểu học                                                          | THCS                                                                                                    |                    |                                   |
|                                                                           |                                                                                                    |                    |                                   |
|                                                                           |                                                                                                    |                    |                                   |
|                                                                           |                                                                                                    |                    |                                   |
| <del>e</del> tuyến sinh vào lớp                                           | 6 (СНІ́ИН ТНІ́С)                                                                                         |                    |                                   |
| = TUYËN SINH VÀO LỚP                                                      | 6 (CHÍNH THỨC)<br>TUYỂN SINH VÀO LỚP 6 (CHÍNH THỨC)                                                      |                    |                                   |
| <mark>€ TUYẾN SINH VÀO LỚP</mark><br>Đợt tuyển sinh                       | 6 (CHÍNH THỨC)<br>TUYỂN SINH VÀO LỚP 6 (CHÍNH THỨC)<br>(51_DTS_20240530_3351)                            |                    | Đảng kử hồ sơ                     |
| <b>₽ TUYẾN SINH VÀO LỚP</b><br>Đợt tuyển sinh<br>Ngày đăng ký hồ sợ       | 6 (CHÍNH THỨC)<br>TUYẾN SINH VÀO LỚP 6 (CHÍNH THỨC)<br>(51_DTS_20240550_3351)<br>30/05/2024 - 20/06/2024 | Đang diễn ra       | Đảng ký hồ sơ                     |
| <mark>€ TUYẾN SINH VÀO LỚP</mark><br>Đợt tuyển sinh<br>Ngày đăng ký hồ sơ | 6 (CHÍNH THỨC)<br>TUYẾN SINH VÀO LỚP 6 (CHÍNH THỨC)<br>(51_DTS_20240550_3351)<br>30/05/2024 - 20/06/2024 | Đang diễn ra       | Đảng ký hồ sơ<br>Ο. Tra cứu hồ sơ |

Bước 4: Quý PHHS bấm vào "Đăng ký hồ sơ" sẽ xuất hiện như hình dưới:

| -Trường dự tuyển   | ~                  |             |                 |                |                  |         |          |
|--------------------|--------------------|-------------|-----------------|----------------|------------------|---------|----------|
| - Thêm trường đặng |                    |             |                 |                |                  |         |          |
| r menn a uong uung | ку                 |             |                 |                |                  |         |          |
|                    |                    |             |                 |                |                  |         |          |
| anh sách tri       | rờng đặng ký       |             |                 |                |                  |         |          |
|                    | iong dung ky       |             |                 |                |                  |         |          |
|                    |                    | l ớp chuyên | Bài thi tư chon | Bài thi tổ hợp | Đăng ký phân ban | Đổi thứ | Thao tác |
| Nguyên vọng        | Ten trường dàng ky | Lop chuyen  |                 |                |                  |         |          |
| Nguyện vọng        | Ten trường dàng ky | Lop ondyen  |                 |                |                  | tự      |          |

Bước 5: Quý PHHS chọn vào "Trường dự tuyển" và chọn "trường THCS Lê Hồng Phong" và bấm "Thêm trường đăng ký" như hình sau:

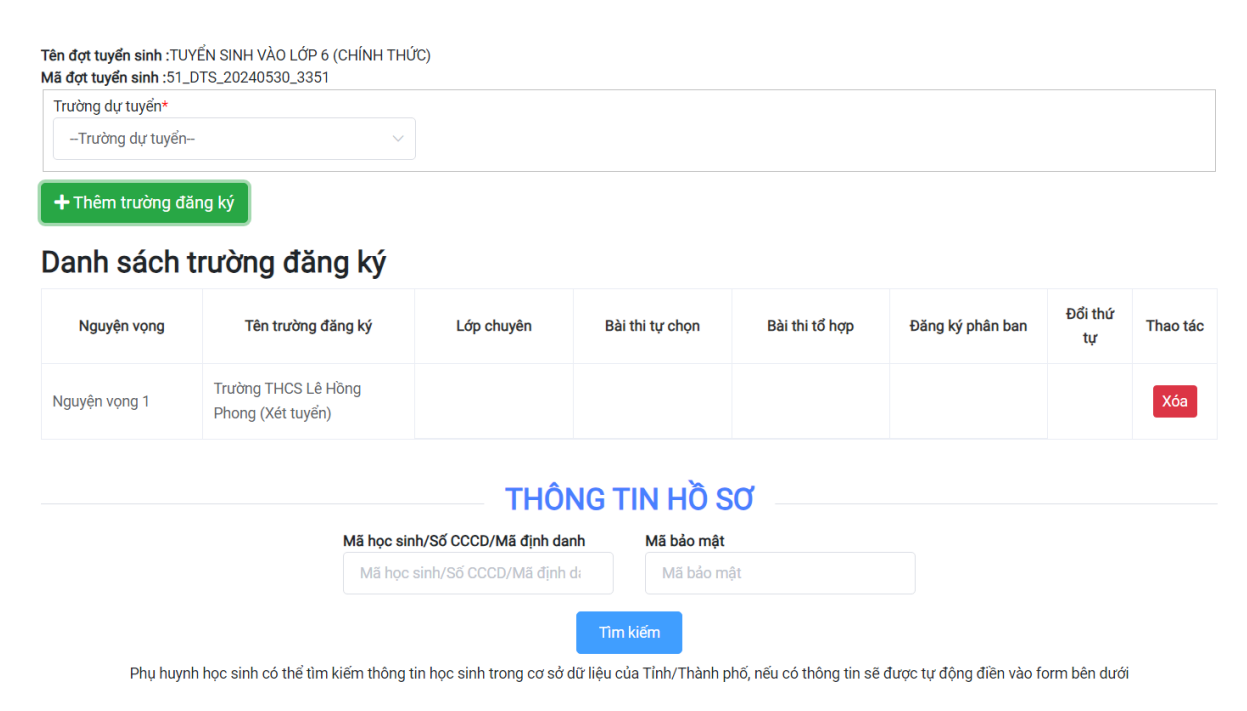

Bước 5: Ở mục Thông tin hồ sơ, PHHS mình sẽ điền Mã học sinh (lưu ý chữ HS viết hoa) và mã bảo mật đã được cấp trước đó. Sau đó bấm vào nút "Tìm kiếm", sẽ xuất hiện thông tin Học sinh như hình sau:

|                              | THÔNG                                         | TIN HỒ SƠ 🗉               |                                       |
|------------------------------|-----------------------------------------------|---------------------------|---------------------------------------|
|                              | Mã học sinh/Số CCCD/Mã định danh              | Mã bảo mật                |                                       |
|                              | HS1018249945                                  |                           | $\odot$                               |
|                              | π                                             | n kiếm                    |                                       |
| Phụ huynh học sinh có thể tì | m kiếm thông tin học sinh trong cơ sở dữ liệu | của Tỉnh/Thành phố, nếu c | có thông tin sẽ được tự động điền vào |
| Thông tin học sinh           |                                               |                           |                                       |
| Tải lên ảnh thẻ 3x4          |                                               |                           |                                       |
| Ånh 3x4                      |                                               |                           |                                       |
| Số định danh cá nhân/CCCD    |                                               |                           |                                       |
| 051213011385                 |                                               |                           |                                       |
| Họ tên đầy đủ học sinh *     | Giới tính *                                   |                           |                                       |
| Mai Hạ Thế Khang             | Nam                                           | ~                         |                                       |

Bước 7: Quý PHHS để ý những trường thông tin nào có dấu \* màu đỏ quý PHHS mình vui lòng điền thông tin chính xác vào nhé.

Bước 8: Quý PHHS thao tác "Hồ sơ đính kèm" Bấm chọn và chọn hình ảnh đã chụp "Bản sao hợp lệ giấy khai sinh" và "Học bạ tiểu học" (tất cả các trang có trong học bạ). PHHS chọn xong thì sẽ xuất hiện như hình sau:

| тт | Tên                             | Chọn | Tên tệp                                                                                                    | Bản gốc | Xóa        |
|----|---------------------------------|------|----------------------------------------------------------------------------------------------------|---------|------------|
| I  | Bản sao hợp lệ giấy khai sinh * | Chọn | • ks thanh.pdf [Xóa]                                                                                            |         | Xóa tất cả |
| 2  | Học bạ tiểu học *               | Chọn | <ul> <li>tue,jpg [Xóa]</li> <li>tue(1),jpg [Xóa]</li> <li>tue(2),jpg [Xóa]</li> <li>tue(3),jpg [Xóa]</li> </ul> |         | Xóa tất cả |

Bước 9: Tích vào nút chọn "Gia đình xin cam kết....." và nhập mã Captcha vào và bấm đăng ký hồ sơ. Như vậy là xong quá trình đăng ký hồ sơ trực tuyến.

Chúc PHHS đăng ký thành công!

Quay lại